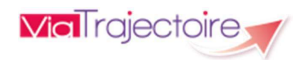

Mars 2025

## ViaTrajectoire pour les médecins libéraux

En tant que médecin traitant, ViaTrajectoire<sup>®</sup> vous permet de gérer électroniquement les dossiers de demande d'admission ou de prise en charge... :

...de vos patients âgés  $\rightarrow$  à la recherche d'un établissement d'hébergement pour personnes âgées dépendantes, d'une résidence autonomie ou d'une unité de soins de longue durée,

...de vos patients nécessitant des suites de soins  $\rightarrow$  en hospitalisation à domicile, service de soins de suite et de réadaptation, unité de soins palliatifs ou vers les solutions du domicile (SSIAD, etc.),

...de vos jeunes patients (0 à 6 ans inclus)  $\rightarrow$  dans le cadre d'une suspicion précoce de troubles du neuro-développement (TND) entraînant une orientation vers une Plateforme de Coordination et d'Orientation TND.

Plus globalement, ViaTrajectoire permet à la personne concernée, à ses aidants familiaux, ainsi qu'aux professionnels qui l'accompagnent dans son projet de rééducation, de réinsertion ou d'hébergement, d'identifier la ou les structure(s) capable(s) de la prendre en charge et adaptée(s) à ses besoins.

### Accès au site ViaTrajectoire directement sur le web

### www.viatrajectoirefr

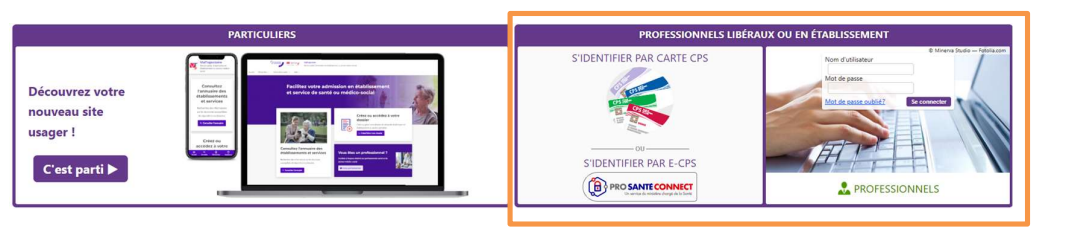

Cliquez sur l'espace « Professionnels libéraux ou en établissement » et laissez-vous guider.

## Page d'accueil de l'espace Médecin Libéral de ViaTrajectoire

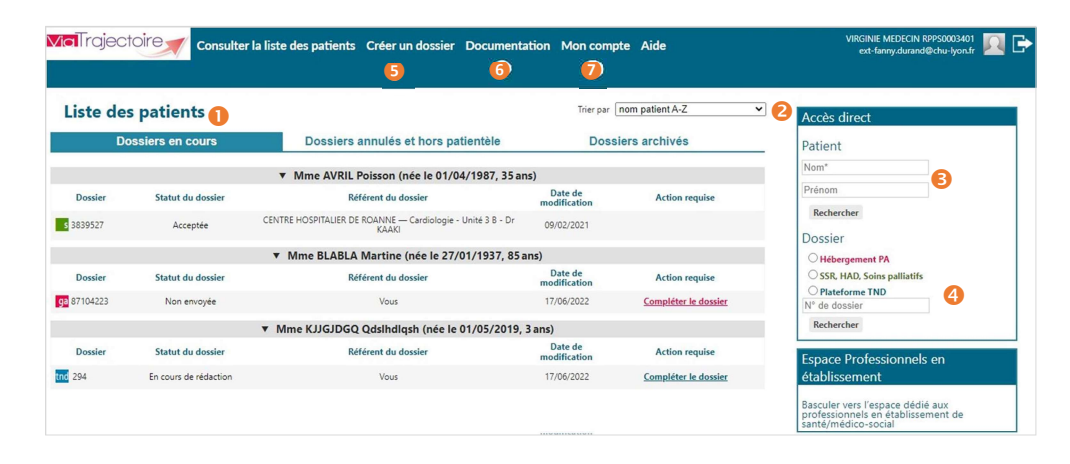

• Dossiers en cours : liste des dossiers pour lesquels le médecin a été identifié comme médecin traitant, regroupés par patient. Cet onglet regroupe la totalité des dossiers :

- de demande d'hébergement pour personnes âgées
- d'orientation en SSR, HAD, Unités de Soins Palliatifs
- d'orientation vers une Plateforme de Coordination et d'Orientation TND

Deux autres onglets permettent de retrouver les dossiers annulés ou archivés, et les dossiers pour lesquels le médecin a indiqué que la personne concernée ne faisait pas partie de sa patientèle.

Pris sur le tableau de bord (sur la date de modification, numéro de dossier, nom du patient)

SAccès à la recherche d'un patient via le nom / prénom. La recherche s'effectue sur la totalité des dossiers, qu'importe l'orientation concernée.

<sup>4</sup>Accès à la recherche d'un dossier spécifique (via le numéro de dossier) selon l'orientation ou la prise en charge visée.

6 Accès à la création d'un dossier selon l'orientation ou la prise en charge visée.

6 Accès à la documentation.

Nota : une foire aux questions et la possibilité de contacter le support ViaTrajectoire de votre région sont également disponibles en bas de page depuis le lien « Contact/FAQ ».

Ø Gestion de votre compte utilisateur ViaTrajectoire : accès à vos informations personnelles, possibilité d'autoriser un confrère à gérer les dossiers de vos patients pendant une période donnée et visibilité sur vos habilitations sur les dossiers de vos confrères, possibilité d'associer votre compte « Médecin libéral » avec votre compte de professionnels en établissement le cas échéant.

1

# Création d'un dossier de prise en charge précoce des troubles du neuro-développement chez l'enfant de moins de 7 ans (Plateforme de Coordination et d'Orientation TND)

La création d'un dossier TND dans ViaTrajectoire permet l'orientation du jeune enfant (de 0 à 6 ans inclus) dans le cadre d'une suspicion précoce de troubles du neuro-développement entraînant une orientation vers une Plateforme de Coordination et d'Orientation dédiée.

### Création d'un dossier de prise en charge précoce des TND

1. Cliquez sur « Créer dossier » puis sélectionnez « Plateformes TND » :

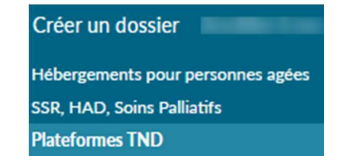

2. Il est possible d'initialiser le dossier d'orientation avec un minimum d'informations permettant

| d'identifier le jeune patient :            | Identification de l'enfant<br>Les champs indiqués en rouge * sont deligations pour créer le dossies.                                                                                                    |                                                                 |  |
|--------------------------------------------|----------------------------------------------------------------------------------------------------|-----------------------------------------------------------------|--|
|                                            |                                                                                                    |                                                                 |  |
|                                            | Vous exec détection n'issue de touche du renzo-development d'ant septem de l'induitre d'actur, un de vous partent à lagé de 0.3 8 aux<br>local.<br>Voit huisette ous garrent d'intére un parcours de lais de l'induivention précore en orientant à junue entant<br>voit à Particiente de Countration contratine un voit entant de l'acturé de contration contratine un voit territori. |                                                                 |  |
|                                            | Sexe *                                                                                                    | ⊖ Féminin ⊖ Masculin                                            |  |
|                                            | Nom de naissance *                                                                                                    |                                                                 |  |
|                                            | Nom utilisé                                                                                                    |                                                                 |  |
| Lorsque les données sont renseignées,      | Premier prénom de naissance *                                                                                                    |                                                                 |  |
| cliquer sur le bouton « Créer le dossier » | Autres prénoms                                                                                                    |                                                                 |  |
|                                            | Prénom utilisé                                                                                                    |                                                                 |  |
|                                            | Date de naissance *                                                                                                    | AAAA/MM/ILL                                                     |  |
|                                            |                                                                                                    | Date précise inconnue                                           |  |
|                                            | Rang de naissance                                                                                                    |                                                                 |  |
|                                            | Lieu de naissance                                                                                                    | ○ Né(e) en France ○ Né(e) à l'étranger ○ Information non connue |  |
|                                            |                                                                                                    |                                                                 |  |

 Remplissez le volet « Repérage » : Il contient la grille de repérage des signes d'alerte à renseigner en fonction de l'âge de l'enfant. Celle-ci est complétée par <u>les facteurs de haut risque</u> <u>de troubles du neuro-développement et des comportements instinctuels, sensoriels,</u> <u>émotionnels particuliers.</u>

### 4. Complétez le volet « Adressage » :

Sélection des préconisations d'examens et de bilans d'intervention, renseignement des informations de contact puis choix de la plateforme de coordination et d'orientation parmi celles proposées (sur la base du lieu de résidence renseigné dans le dossier).

 $\underline{Nota:} les \ volets \ a \ renseigner \ sont \ matérialisées \ a \ droite \ de \ l'écran \ par \ des \ « \ piles \ » \ rouges:$ 

volet vide, à renseigner / solet à compléter.

Lorsque <u>tous les volets sont validés</u> **W**, la demande peut être envoyée.

### Envoi et suivi d'un dossier de prise en charge précoce des TND

Les plateformes utilisatrices de ViaTrajectoire les plus proches du lieu de résidence du patient sont affichées.

| électionner une plateforme et envo   | er le dossier                                                                             |     |
|--------------------------------------|-------------------------------------------------------------------------------------------|-----|
| Les plateformes utilisatrices de V   | aTrajectoire les plus proches du lieu de résidence de votre patient sont listées ci-desso | us. |
| Vous pouvez transmettre le dossier   | à l'une d'entre elles en cliquant sur le bouton "Envoyer".                                |     |
| l'adresser d'une autre façon (par vo | Postales, messagerie securisee de sante, etc.).                                           |     |
|                                      | 50 rue de Marseille<br>69007 Lyon                                                         |     |

1. Cliquez sur le bouton « Envoyer » pour transmettre le dossier à la Plateforme de Coordination et d'Orientation TND privilégiée.

Une fois la demande envoyée, le dossier n'est plus modifiable.

Il est toujours possible de suivre la prise en charge de votre patient au sein de la Plateforme et d'imprimer le dossier.

2. Une fois la demande acceptée par la plateforme, vous pouvez suivre le parcours de votre patient depuis l'onglet Parcours de bilan et intervention précoce TND.

| III rational de bord                                                                                                    | Dossier N°295                                         |  |
|----------------------------------------------------------------------------------------------------|-------------------------------------------------------|--|
| Mme VENDREDI Juin (3 ans 4 mois 16 jours) (69006 LYON 08)                                                                                    | Référent Dr. VIRGINIE MEDECIN RPPS0003401             |  |
| Parcours de bilan et intervention précoce TND                                                                                                | Plateforme<br>contactée Département 69 - CAMPS Lyon 7 |  |
| - Parcours                                                                                                    | Contenu du dossier 🛛 🗕                                |  |
| Ce parcours est pris en charge dans le cadre du Forfait d'Intervention Précoce (FIP).                                                        | IDENTITE DE L'ENFANT                                  |  |
| Parcours avec spécialités non conventionnées béréficiant du 🛛 Ergothérapeute<br>Forball d'Intervention Précoze (FIP)                         | ADRESSAGE                                             |  |
| Parcours avec un ergothérapeute                                                                                                    | PIECES JOINTES (0)                                    |  |
| Nom MACHIN                                                                                                    | SELECTION ET ENVOI A LA PLATEFORME                    |  |
| Date du premier rendez-vous 18/06/2022                                                                                                    | PARCOURS DE BILAN ET INTERVENTION PRECOCE             |  |
|                                                                                                    | Actions sur le dossier -                              |  |
| Remise des documents sulvants au représentant légal de l'enfant 🔄 Liste des ergothérapeutes libéraux ayant contractualisé avec la plateforme | HISTORIQUE DES ACTIONS                                |  |
| Uste des psychomotriciens libéraux ayant contractualisé avec la plateforme                                                                   | 🗙 Annuler le dossier 🔒 Imprimer                       |  |
| 🔢 Liste des psychologues libéraux ayant contractualisé avec la plateforme                                                                    |                                                       |  |
| Autres listes de professionnels de santé conventionnés (orthophonistes, orthoptistes, kinés, etc.)                                           |                                                       |  |

#### MaTrajectoire